OneNote で毎朝の連絡を行う職場が増えてきました。 セクションを月、ページを日のタイトルにしています。

|     | OneNote    |        | 年間計画表 >                  |
|-----|------------|--------|--------------------------|
| IIV | ■: 年間計画表 ~ |        | 1日 (土)                   |
| Q   | 4月         | 1日 (土) | 土曜日, 4月 1, 2023 12:00 午後 |
|     |            | 2日(日)  |                          |
|     |            | 3日(月)  | ▶ 本日の連絡                  |
|     |            | 4日(火)  |                          |
|     |            | 5日 (水) |                          |
|     |            | 6日 (木) |                          |
|     | セクションの追加   | ページの追加 |                          |

年間計画表、予定表、学校であれば職朝連絡といったところです。

ただ毎月この31ページを作成するのが大変だということで。

Power Automate による1か月分のページの自動作成をやってみました。

■前提•準備

- Office 365 Business プランを利用。
- ・OneNote で年間計画表という名前で作成しておく。
- ・4月という名前のセクションを作成しておく。

※これは記事作成時点の情報です。

※これは筆者がやったみた記録であり、同じ方法を推奨しているわけではありません。

① 作成

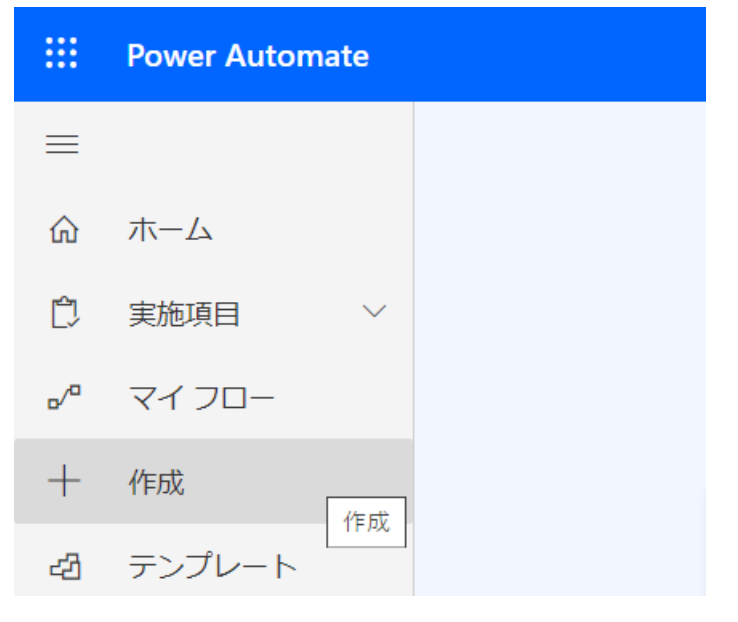

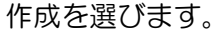

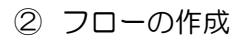

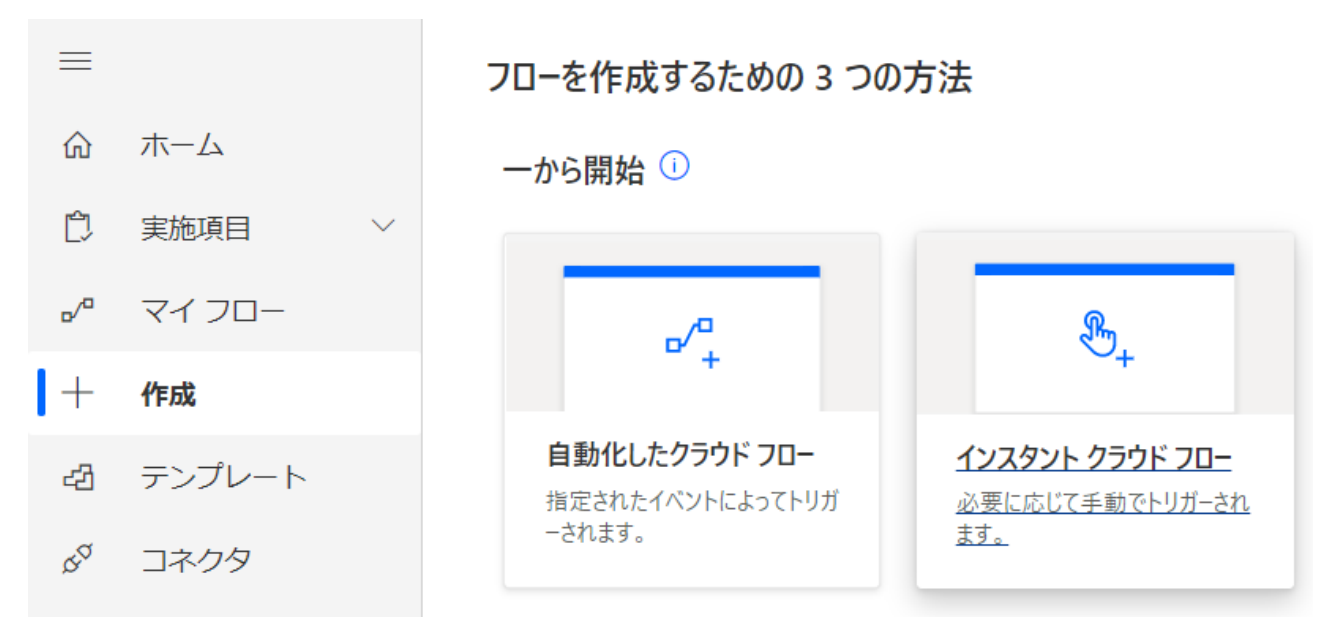

インスタントクラウドフローを選びます。

③ フロー名

## インスタント クラウド フローを構築する

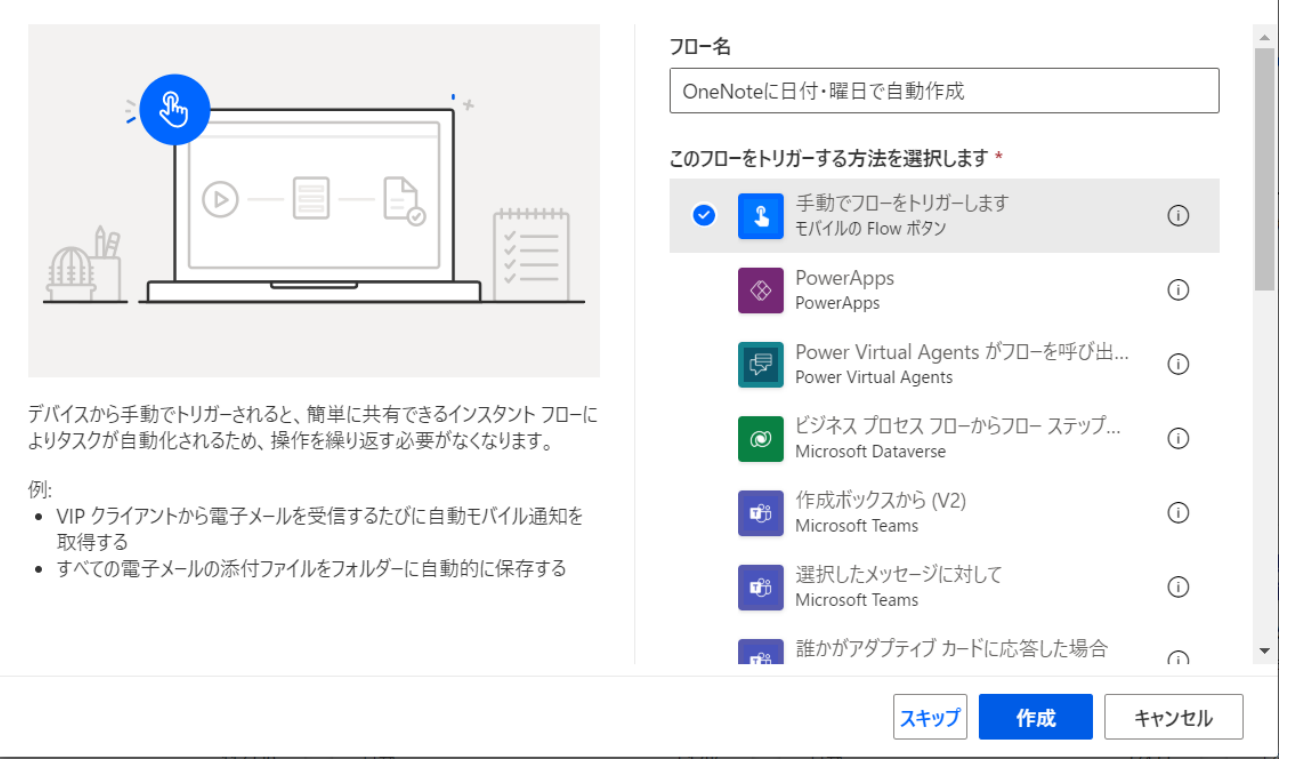

 $\times$ 

フロー名(例: OneNote に日付・曜日で自動作成)を入力します。 トリガーする方法は「手動でフローをトリガーします」。

④ フローの作成

| L | 手動でフローをト | リガーします    |    | 0 |  |
|---|----------|-----------|----|---|--|
|   |          |           |    |   |  |
|   |          | + 新しいステップ | 保存 |   |  |
|   |          |           |    |   |  |

フローの作成画面になりました。

「新しいステップ」でフローを追加します。

⑤ 変数を初期化するアクションを追加する

| Ţ<br>↓ 操                         | 乍を選択して               | ください | ١     |          |            | ×     |
|----------------------------------|----------------------|------|-------|----------|------------|-------|
| ₽ 変数                             | を初期化                 |      |       |          |            |       |
| すべて                              | 組み込み                 | 標準   | プレミアム | <u> </u> | 自分のクリップボード |       |
| <b>{</b> <i>x</i> <b>}</b><br>変数 |                      |      |       |          |            |       |
|                                  |                      |      |       | $\sim$   |            |       |
| トリガ-                             | アクション                | ,    |       |          |            | もっと見る |
| { <i>x</i> }                     | <b>変数を初期化す</b><br>変数 | 3    |       |          |            | 0     |

検索欄に「変数を初期化」と入力すると、下部のアクション一覧に表示されます。 「変数を初期化する」を選択します。

## ⑥ 初期化の内容を入力する

| $\{x\}$ | 変数を初期化する | ····          |
|---------|----------|---------------|
| *名前     | day      |               |
| *種類     | 整数       | ~             |
| 値       | 1        |               |
|         |          | 動的なコンテンツの追加 🔸 |

名前:day(日、1日のこと) 種類:整数

値:1

⑦ 変数 date を追加する

| <b>{</b> x <b>}</b> 変数を初期化す | する 2                            | ····          |                                              |
|-----------------------------|---------------------------------|---------------|----------------------------------------------|
| *名前                         | date                            |               |                                              |
| *種類                         | 整数                              | ~             |                                              |
| 値                           | 2023/04/ <mark>{x}</mark> day x |               |                                              |
|                             |                                 | 動的なコンテンツの追加 💶 | このフローで使用されるアプリやコネクタから動的 非表示<br>なコンテンツを追加します。 |
|                             | + 新しいステップ 保存                    |               | <b>動的なコンテンツ</b> 式<br><i>P</i> 動的なコンテンツの検索    |
|                             |                                 |               | 変数                                           |

同様の手順で変数を追加します。

名前:date(何月何日の日づけのこと)

種類:整数

值:2023/04/ (x)day

何月何日の何日の部分には先ほどの変数 day をあてはめます。

右のメニューから「動的なコンテンツ > (x) day 」を選びます。

⑧ Do until アクションを追加する。

| Do until   |                   | ••• |
|------------|-------------------|-----|
| {x} day x  | 次の値より大きい 🗸 31     |     |
| 詳細設定モードで編集 |                   |     |
| 制限の変更 ~    |                   |     |
|            |                   |     |
|            |                   |     |
|            | <u>↓</u> アクションの追加 |     |

今度は変数ではなく Do until の繰り返しのためのアクションを追加します。

左の値には(x)dayを選びます。

これにより(x)day が最初の1から31になるまで作業を繰り返す設定になります。 続いて繰り返す内容を追加していきます。

9 変数の設定アクションを追加する

| *⊐           | Do until      |                                 |        |
|--------------|---------------|---------------------------------|--------|
|              | {x} day x     | 次の値より大きい > 31                   |        |
| 詳細詞          | 設定モードで編集<br>、 |                                 |        |
| 制限の          | の変更 ∨         |                                 |        |
| { <i>x</i> ] | } 変数の設定       |                                 | ···· ⑦ |
| *名           | 前             | date                            | ~      |
| *値           | I             | 2023/04/ <mark>{x}</mark> day x |        |
|              |               |                                 |        |
|              |               | → アクションの追加                      |        |

アクションを追加するのは Do until 内であることを確認します。

名前:date

值:2023/04/ (x)day

これにより1から31まで数字が変わるたび、日の部分にその数字が入ります。

11 セクションにページ作成アクションを追加する

| すべて 組み込み 標準 プレミアム カスタム 自分のク | <b>フ</b> リップボード |
|-----------------------------|-----------------|
|                             |                 |
|                             |                 |
|                             |                 |
| OneNote                     |                 |
| (Business)                  |                 |
|                             |                 |
| ~                           |                 |
|                             |                 |

追加するのは引き続き Do until 内であることを確認します。

検索欄に「セクションにページを作成」と入力すると、下部のアクション一覧に表示されます。 セクションにページ作成アクションを追加します。

① OneNote を指定する

| *ノートブック キー        | 年間計画表    | $\checkmark$ |
|-------------------|----------|--------------|
| *ノートブックのセクシ<br>コン | 4月       | ~            |
| - ~<br>*ページ コンテンツ | 4月       |              |
|                   | カスタム値の入力 |              |
|                   |          |              |

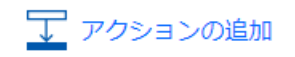

自分が所有している OneNote を選ぶことができます。 ノートブックキー:年間計画表(自分の OneNote) ノートブックのセクション:4月 12 ページコンテンツではコードビューに変更

| セクションに/           | ページを作成                                           | ····    |
|-------------------|--------------------------------------------------|---------|
| *ノートブックキー         | 年間計画表                                            | $\sim$  |
| *ノートブックのセクシ<br>ヨン | 4月                                               | ~       |
| *ページ コンテンツ        | Font ▼ 12 ▼ <b>B</b> <i>I</i> <b>U /</b> 🗄 🗄 🗮 🥑 | ₽ % >   |
|                   | ページ コンテンツ。                                       | コード ビュ- |
|                   |                                                  |         |

## ノートブックキーとセクションを指定後。

ページコンテンツについては、右端のコードビューのアイコンを押します。

13 ページコンテンツに HTML を記述。何日の部分。

| セクションにページを作成     ⑦ ···                                                                  |               |
|-----------------------------------------------------------------------------------------|---------------|
| *ノートブックキー 年間計画表 🗸                                                                       |               |
| *ノートブックのセクシ 4月 V                                                                        |               |
| *ページコンテンツ<br>                                                                           |               |
| <html lang="ja-JP"></html>                                                              |               |
| <head><br/><title> (x) day x 日 () </title></head>                                       |               |
| <meta content="text/html; charset=utf-8" http-equiv="Content-Type"/>                    | マのフローで体田されるアプ |
| <meta content="2023-04-01112:00:00.0000000" name="created"/>                            | なコンテンツを追加します。 |
| <body data-absolute-enabled="true" style="font-family:Yu Gothic;font-size:11pt"></body> | 動的なコンテンツ 式    |
| 動的なコンテンツの追加 ▲                                                                           |               |
| → アクションの追加                                                                              | 変数            |
|                                                                                         | {x} day       |

ページコンテンツには以下をコピー&ペーストします。

| • • • • • • • •                                                                                                    | • • • • • • • • • • • • • • • • • • • •                                 |
|----------------------------------------------------------------------------------------------------|-------------------------------------------------------------------------|
| <html content="text/html; charset=utf-8" content-type"="" lang="ja-&lt;/td&gt;&lt;td&gt;JP″&gt;&lt;/td&gt;&lt;/tr&gt;&lt;tr&gt;&lt;td&gt;&lt;head&gt;&lt;/td&gt;&lt;td&gt;&lt;/td&gt;&lt;/tr&gt;&lt;tr&gt;&lt;td&gt;&lt;/td&gt;&lt;td&gt;&lt;title&gt;&lt;/td&gt;&lt;/tr&gt;&lt;tr&gt;&lt;td&gt;&lt;/td&gt;&lt;td&gt;&lt;pre&gt;&lt;meta http-equiv="></html> |                                                                         |
|                                                                                                    | <pre><meta content="2023-04-01T12:00:00.0000000" name="created"/></pre> |
|                                                                                                    |                                                                         |

</head>

また、何日(曜日)の何日にあたる <title> 日()</title> 部分には変数 day をあてはめます。 右のメニューから「動的なコンテンツ) > (x) day 」を選びます。

14 曜日の部分

続いて曜日の説明です。

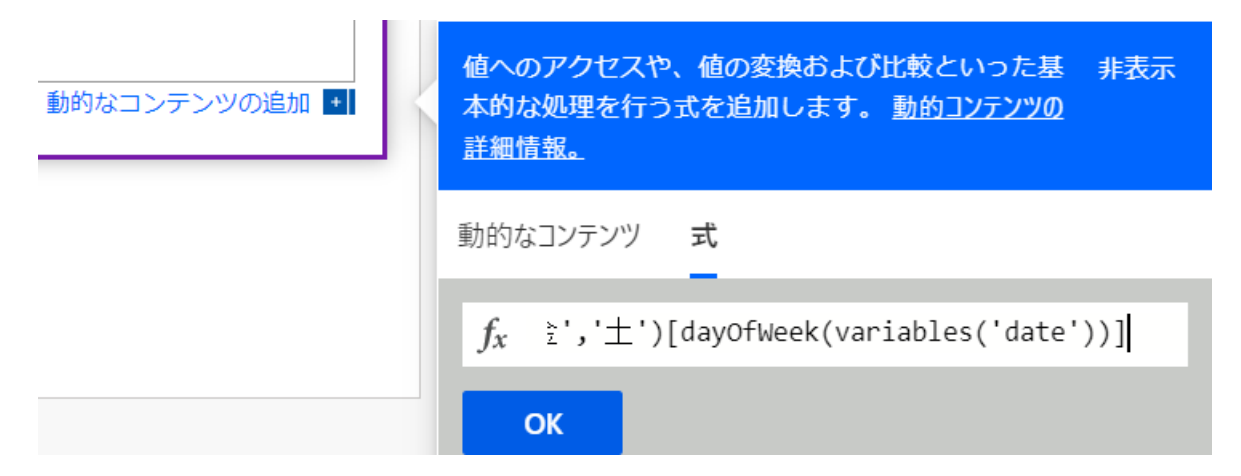

何日(曜日)の曜日にあたる <title>(x)day日()</title> 部分には動的コンテンツではなく「式」をあてはめます。 式を選んだ後、以下の内容をコピー&ペーストしてください。 createArray('日','月','火','水','本','金','土')[dayOfWeek(variables('date'))]

15 何日・曜日の確認

| セクションにペー                                                                                                    | ジを作成                                                                           | ?               |
|----------------------------------------------------------------------------------------------------|--------------------------------------------------------------------------------|-----------------|
| ノートブックキー 年                                                                                                    | 間計画表                                                                           | $\sim$          |
| ノートブックのセクシ 4,<br>ヨン                                                                                                    | 月                                                                              | ~               |
| ><br>ページ コンテンツ                                                                                                    |                                                                                |                 |
|                                                                                                    |                                                                                |                 |
| <html lang="ja-JP"></html>                                                                                                |                                                                                |                 |
| <head></head>                                                                                                    |                                                                                |                 |
| <title> {x} day</title>                                                                                                   | $y \times \Box \left( \frac{f_x}{f_x} \text{ createArray() } \times \right) }$ |                 |
| <meta http-equ<="" td=""/> <td>iv="Content-Type" content="text/html; charset=u</td> <td>itf-8" /&gt;</td>                 | iv="Content-Type" content="text/html; charset=u                                | itf-8" />       |
| <meta <="" content="2023-04-01T12:00:00.0000000" name="c&lt;/td&gt;&lt;td&gt;reated" td=""/> <td>/&gt;</td>               | />                                                                             |                 |
|                                                                                                    |                                                                                |                 |
| <body data-absolute<="" td=""><td>-enabled="true" style="font-family:Yu Gothic;fon</td><td>t-size:11pt" /&gt;</td></body> | -enabled="true" style="font-family:Yu Gothic;fon                               | t-size:11pt" /> |
|                                                                                                    |                                                                                |                 |
|                                                                                                    |                                                                                | 動的なコンテンツの追加 +   |
|                                                                                                    |                                                                                |                 |
|                                                                                                    |                                                                                |                 |
|                                                                                                    | ┳ アクションの追加                                                                     |                 |
|                                                                                                    |                                                                                |                 |

何日の部分には(x)day 曜日の部分には createArray(...)が入っています。

16 変数の値を増やす

| Do until                       |               |        |  |  |
|--------------------------------|---------------|--------|--|--|
| {x} day x                      | 次の値より大きい 🗸 31 |        |  |  |
| 詳細設定モードで編集                     |               |        |  |  |
| 制限の変更 ~                        |               |        |  |  |
|                                |               |        |  |  |
| <b>{</b> x <b>}</b> 変数の設定      | ····          |        |  |  |
|                                |               |        |  |  |
| セクションに                         | ····          |        |  |  |
|                                | $\checkmark$  |        |  |  |
| {x}     変数の値を増やす     ⑦     ・・・ |               |        |  |  |
| *名前                            | day           | $\sim$ |  |  |
| 値                              | 1             |        |  |  |
|                                |               |        |  |  |
|                                |               |        |  |  |
| → アクションの追加                     |               |        |  |  |
|                                |               |        |  |  |

最後に変数の値を増やすアクションを追加します。

名前:day

值:1

これにより Do until 内で day に毎回 1 を足しながら作業を繰り返すようになります。

⑪ テスト

| フローのテスト | × |
|---------|---|
| • 手動    |   |
| ○ 自動    |   |
|         |   |
|         |   |

テスト キャンセル

保存をすると、メニュー右上のテストから実行することができます。 手動を選んでテスト→続行。

「フローの実行」により実際の動作がはじまります。以上です。